Для того, чтобы получить ID системы (LA000000XXXX-XXXX-X), токен и счёт необходимо в интернетбанке ЮГ-Инвестбанк Бизнес <u>https://ibank.invb.ru:6443</u> проделать следующие действия:

1. Пройти в настройку из главного меню Управление услугами – Система быстрых платежей

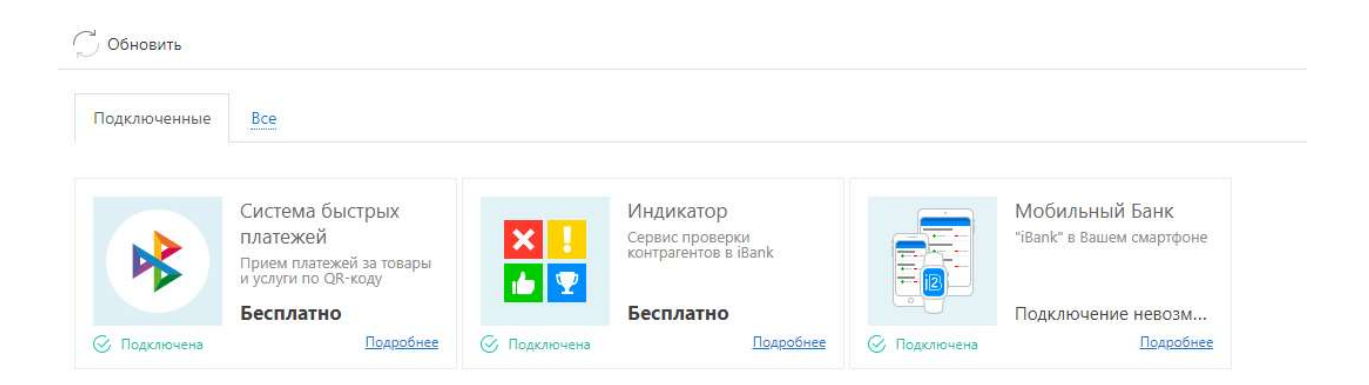

## Далее нажать кнопку Настроить

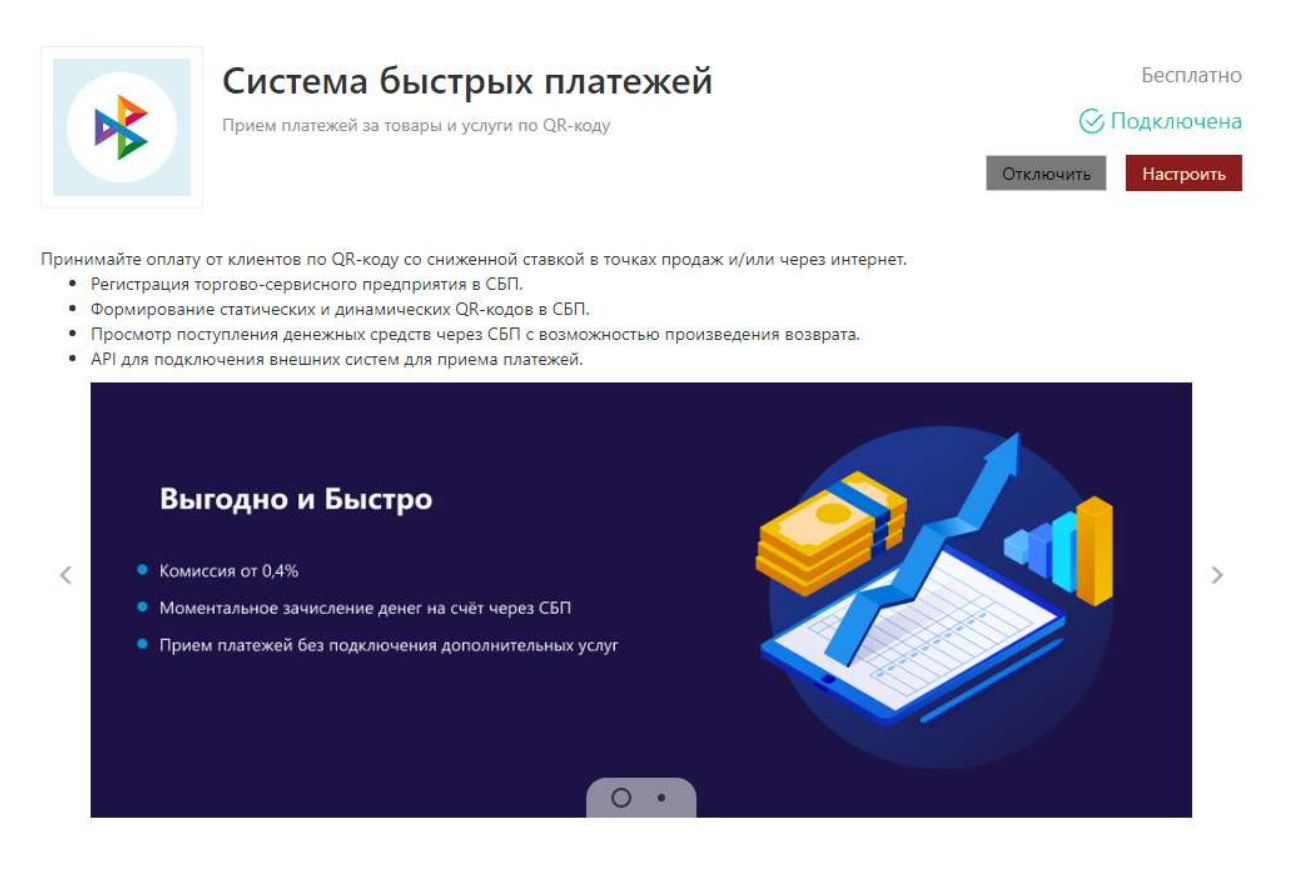

Перейти на вкладку Внешние системы

|     |        | Система быстрых платежей<br>ID юридического лица: LA0000003815 |  |
|-----|--------|----------------------------------------------------------------|--|
|     |        |                                                                |  |
| тсп | Внешни | ие системы                                                     |  |

## Нажать Добавить

|             | Сис        | тема быстрых пл<br>ического лица: LA0000003815 | 1атежей |                     |                |
|-------------|------------|------------------------------------------------|---------|---------------------|----------------|
| ТСП Внешн   | ие системы |                                                |         |                     |                |
| Внешние сис | темы (і)   | Добавить                                       |         | АРІ для подключения | <b>Q</b> Поиск |

В окне Добавление внешней системы необходимо:

- Заполнить данные, указав в Названии системы произвольное название

- выбрать ТСП к которому создаём внешнюю систему

## Нажать Добавить

| Добавление внешней системы |                      |          |        |  |
|----------------------------|----------------------|----------|--------|--|
| Название системы           |                      |          |        |  |
| ТСП                        |                      |          |        |  |
| Счет                       | 40702810200980010128 |          |        |  |
|                            |                      |          |        |  |
|                            |                      | Добавить | Отмена |  |

Подтвердить создание внешней системы путём подписания вашим ключом.

## Необходимо сохранить токен!

| Наименование: | 34234                                                                                  |  |
|---------------|----------------------------------------------------------------------------------------|--|
| тсп:          | Цветы у дома                                                                           |  |
| Счет:         | 40702                                                                                  |  |
| ID системы:   | LA000000                                                                               |  |
| Токен:        | eyJ0eXAiOiJKV1QiLCJhbGciOiJIUzI1NiJ9. eyJzdWliOiI1NTY2liwiZGkiOiJMQTAwMDAwMDM4MTUtMjAy |  |

Для добавленной системы токен отображается только один раз. В случае утери токена, восстановление невозможно. Необходимо будет повторно зарегистрировать внешнюю систему.

Закрыть

В окне «Необходимо сохранить токен!» копируем и записываем:

- 1) Счет
- 2) ID системы
- 3) Токен

Эти данные будут необходимы для настройки работы ШТРИХ-М с QR-кодами СБП.

- 2. Настроить кассовую программу.
- 3. Рассказать/оповестить покупателей о новом способе оплаты.

\_\_\_\_\_

Предлагаем просмотреть видео о том, как пользоваться СБП в ЮГ-Инвестбанк (ПАО):

- если у Вас «Кассир 5» <u>https://youtu.be/o5gDN4DVXw4</u>
- если у Bac «ilexx.lite» <u>https://youtu.be/xz8zcbFLM6A</u>